# スマート申請方法

## ①通知または本市ホームページに記載のURLから当該サイトを開く

| 令相63                        | 年度(前期分)同<br>の                        | 同一建物減算(1                        | 2%          |
|-----------------------------|--------------------------------------|---------------------------------|-------------|
| 减异)(                        | ノノ田山                                 |                                 |             |
| 札幌市の「令<br>ライン申請べ            | 和6年度(前期分)同一建物》<br>ニージです。             | 成算(12%減算)の届出」の                  | — 0%<br>Dオン |
| <b>令和6年度</b><br>訪問介護に<br>す。 | (前期分)同一建物減算(12%減<br>かかる「同一建物減算(12%減算 | <b>5算)の届出</b><br>E)」に係る必要書類の提出で |             |
|                             |                                      |                                 |             |
|                             | Grafferアカウントを                        | 利用する方                           |             |
| ログ                          | インしていただくと、申請書の一時保存                   | や申請履歴の確認ができます。                  |             |
|                             | 新規登録またはロクイ                           | インして甲請                          |             |
|                             | または 一                                |                                 | _           |
|                             | Graffer アカウントを利                      | 別用しない方                          |             |
|                             | メールアドレスの確認のみで                        | 申請ができます。                        |             |

## ②申請者の情報を入力

| ■ 札幌市 スマート申請入力フォーム × +                                                                         | ~ | - |   | • | × |
|------------------------------------------------------------------------------------------------|---|---|---|---|---|
| ← → C ① ■ sandbox-ttzk.grafter,p/city-sapporo/smart-apply/apply-procedure/814/9502780825/9263/ | R | Ŷ | u |   | • |
| 入力の状況 17%                                                                                      | 5 |   |   |   | ł |
| <b>申請者の情報</b> Q 法人を検索して自動入力する                                                                  |   |   |   |   |   |
| 法人名 <b>20</b><br>株式会社●●●●                                                                      |   |   |   |   |   |
| <b>担当者連絡先 ⊘■</b><br>日中に連絡が取れる電話番号を入力してください                                                     | , |   |   |   |   |
| 999-999-9999                                                                                   | ) |   |   |   |   |
| 担当有連絡光スールアトレス                                                                                  |   |   |   |   | ļ |
| 連絡担当者名 🛛 🧃 申請内容に確認が必要な際に連絡することがあるため、担当者の氏名を入力してください                                            | ) |   |   |   |   |
|                                                                                                | J |   |   |   |   |
| 一時保存して、次へ進む                                                                                    |   |   |   |   |   |
| く 制度概要ページに戻る                                                                                   |   |   |   |   |   |

## ③届出内容を入力

# 事業所所在区以下、必要項目を入力。

| 令和6年度(前期                                                                                    | 分)同一建物減算(12%減算)の届出                                          |      |
|---------------------------------------------------------------------------------------------|-------------------------------------------------------------|------|
|                                                                                             | 入力の状況                                                       | 2004 |
|                                                                                             |                                                             | 23%  |
| <b>①</b> 申請の                                                                                | )一時保存について                                                   |      |
| 保存期間は30日                                                                                    | 日間です。 同じアカウントでログインし、こ                                       | の手続の |
| 申請ページを開                                                                                     | <b>渇くことで、一時保存した内容から申請を再開</b>                                | できま  |
|                                                                                             |                                                             |      |
| す。                                                                                          |                                                             |      |
| す。                                                                                          |                                                             |      |
| す。<br>入力フォーム                                                                                |                                                             |      |
| <sup>す。</sup><br>入力フォーム<br>届出内容                                                             |                                                             |      |
| す。<br>入力フォーム<br>届出内容<br>1.事業所所在区                                                            | фЯ                                                          |      |
| す。<br>入力フオーム<br>届出内容<br>1.事業所所在区<br>中央区                                                     | Ré                                                          | ~    |
| す。<br>入力フオーム<br>届出内容<br>1.事業所所在区<br>中央区<br>2.事業所番号                                          | Ф.Я.<br>Ф.Я.                                                | ~    |
| す。<br>入力フオーム<br>届出内容<br>1.事業所所在区<br>中央区<br>2.事業所番号<br>ゼロから始まる10桁の                           | ●<br>■<br>準業所番号を入力してください。                                   | ~    |
| す。<br>入力フオーム<br>届出内容<br>1.事業所所在区<br>中央区<br>2.事業所番号<br>ゼロから始まる10桁iの<br>0100000000            | 2 <b>◎項</b><br>◎風<br>■業所番号を入力してください。                        | ~    |
| す。<br>入力フオーム<br>届出内容<br>1.事業所所在区<br>中央区<br>2.事業所番号<br>ゼロから始まる10桁の<br>0100000000<br>3.事業所名 🖋 | <ul> <li>必須</li> <li>多須</li> <li>事業所番号を入力してください。</li> </ul> | ~    |

## 次に届出を行う事業を選択し、「次へ進む」

### (続き)

| <ol> <li>事業所所在区 ◎</li> <li>中央区</li> <li>2.事業所番号 ◎</li> <li>2.事業所番号 ◎</li> <li>○</li> <li>3.事業所名 ◎</li> <li>●</li> <li>●<!--</th--></li></ol>                                                         |
|----------------------------------------------------------------------------------------------------|
| 中央区<br>2. 事業所番号 <sup>●</sup> <sup>●</sup> <sup>●</sup> <sup>●</sup> <sup>●</sup> <sup>●</sup> <sup>●</sup> <sup>●</sup> <sup>●</sup> <sup>●</sup>                                                                                                    |
| <ul> <li>2. 事業所番号 必重</li> <li>2日から始まる10桁の事業所番号を入力してください。</li> <li>0100000000</li> <li>3. 事業所名 ②重</li> <li>●●●●●</li> <li>日一建物減算(12%減算)の届出を行う事業 ◎重</li> <li>③ 指定訪問介護のみ</li> </ul>                                                                                                    |
| 010000000<br>3. 事業所名 ◎π<br>● ● ● ● ●<br>4. 同一建物減算 (12%減算)の届出を行う事業 ◎π<br>● 指定訪問介護のみ                                                                                                    |
| <ul> <li>・事業所名 201</li> <li>・・・・・</li> <li>・同一建物減算(12%減算)の届出を行う事業 2011</li> <li>・</li> <li>・</li> <li>指定訪問介護のみ</li> </ul>                                                                                                    |
| <ul> <li>・・・・・</li> <li>・・・・・</li> <li>・・・・</li> <li>・・・・・</li> <li>・・・・・</li> <li>・・・・・・</li> <li>・・・・・</li> <li>・・・・</li> <li>・・・・・</li> <li>・・・・</li> <li>・・・・</li> <li>・・・・</li> <li>・・・</li> <li>・・・・</li> <li>・・・</li> <li>・・・・</li> <li>・・・・</li> <li>・・・</li> <li>・・・</li> <li>・・・</li> <li>・・・</li> <li>・・・</li> <li>・・・</li> <li>・・・</li> <li>・・・</li> <li>・・・</li> <li>・・・</li> <li>・・・</li> <li>・・</li> <li></li></ul> |
| <ul> <li>4. 同一建物減算(12%減算)の届出を行う事業 </li> <li>●■</li> <li>● 指定訪問介護のみ</li> </ul>                                                                                                    |
| <ul> <li>指定訪問介護のみ</li> </ul>                                                                                                    |
|                                                                                                    |
| ○ 指定介護予防・日常生活支援総合事業(第1号訪問事業)のみ                                                                                                    |
| 指定訪問介護及び指定介護予防・日常生活支援総合事業(第1号<br>訪問事業)                                                                                                    |

2

### ④ 届出書類の添付

## 次に作成した別紙10を添付し、次へ進む

| × 🔽 入力フォーム 礼幌市スマート申請 × 🕸 加算の属出 (屋宅サービス) /礼下 ×   十                                                                                                    | × 1 入力フォーム   札幌市 スマート申り                                                                                                  |
|----------------------------------------------------------------------------------------------------|----------------------------------------------------------------------------------------------------|
| y/apply-procedure/5475088299034824299/form-input                                                                                                    | y/apply-procedure/54750882990348                                                                                         |
| 令和6年度(前期分)同一建物減算(12%減算)の届出<br>入力の状況<br>43%                                                                                                    | 令和6年度(前月                                                                                                    |
| 申請の一時保存について     保存期間は30日間です。同じアカウントでログインし、この手続の 申請ページを開くことで、一時保存した内容から申請を再開できま す。                                                                                                    | <ul> <li>入力フォーム</li> <li>5.申請書類の:</li> <li>指定訪問介護事業に</li> <li>(別紙10) 」を作成</li> <li>※拡張子が.xlsx以外</li> <li>アマイノ</li> </ul> |
| <ul> <li>入力フォーム</li> <li>5.提出書類の添付 Maximum</li> <li>「訪問介護、訪問型サービスにおける同一建物域算に係る計算書(別紙10)」を作成の上、エク<br/>セルファイルのまま添付してください。※拡張子が.xlsx以外のものは添付できません。</li> <li>アイルを選択…</li> <li>Dァイルを選択…</li> </ul> bessi10.xlsx ご 前 削除 | bessi10.xlsx [<br>5. 申請書類の<br>指定介護予防・日常<br>スにおける同一建物<br>てください。<br>※拡張子が.xlsx以外                                           |
| 時保存して、次へ進む                                                                                                    |                                                                                                    |

# ※③で「指定訪問介護及び指定介護予防・日常生活支援総合事業 第1号訪問事業」を選択した場合は、下記の画面。

| ▶ スカフォーム   札幌市 スマ・                                          | -ト申請 × 傘 加算の届出 (屠宅サービス) /礼言 ×   十                                                                                          |
|-------------------------------------------------------------|----------------------------------------------------------------------------------------------------|
| oly-procedure/5475088299                                    | 3034824299/form-input                                                                                                    |
| 令和6年度                                                       | (前期分)同一建物減算(12%減算)の届出                                                                                                    |
|                                                             | 入力の状況                                                                                                    |
| 14                                                          | 57%                                                                                                    |
| 入力フォ・                                                       | -А                                                                                                    |
| <b>5. 申請書</b> 类<br>指定訪問介護事<br>(別紙10)」を<br>※拡張子が.xlsx        | <b>夏の添付(訪問介護) ◎原</b><br>業について、「訪問介護、訪問型サービスにおける同一建物減算に係る計画書<br>:作成の上、エクセルファイルのまま添付してください。<br>⑷外のものは添付できません。                |
| יד 🚹                                                        | 'イルを選択…                                                                                                    |
| bessi10.xls                                                 | x 🖸 🧴 削除                                                                                                    |
| <b>5. 申請書</b><br>指定介護予防・<br>スにおける同一<br>てください。<br>※拡張子が.xlsx | <b>夏の添付②(第1号訪問事業) ≥</b><br>日常生活支援総合事業(第1号訪問事業)について、「訪問介護、訪問型サービ<br>建物減算に係る計画書(別紙10)」を作成の上、エクセルファイルのまま添付し<br>似外のものは添付できません。 |
| יד 🔥                                                        | 'イルを選択…                                                                                                    |
| bessi10.xls                                                 | シェ [2] 前 削除                                                                                                    |
|                                                             | 一時保存して、次へ進む                                                                                                    |
|                                                             | 〈戻る                                                                                                    |

⑤「正当な理由」の有無等を選択

| 「正当な理由」 | の有無等を選択し、 | 「次へ進む」 |
|---------|-----------|--------|
|---------|-----------|--------|

( b 、 d を選択した場合は⑥へ)

| 令和6年度                                                                | (前期分)同一建物》                 | 咸算(12%減算)の届出                  |         |   |
|----------------------------------------------------------------------|----------------------------|-------------------------------|---------|---|
|                                                                      |                            | 入力の状況                         | 71%     | 5 |
| 入力フォ                                                                 | -д                         |                               |         |   |
| 6. 「正当                                                               | な理由」の有無 👪                  | I.                            |         |   |
| 国の基準で定め<br>「正当な理由」                                                   | る「正当な理由」に該当<br>の詳細については基準等 | するか否かを選択してください。<br>を確認してください。 |         |   |
| しい<br>しい<br>しい<br>しい<br>しい<br>しい<br>しい<br>しい<br>しい<br>しい<br>しい<br>しい | 判定機関の一月当た<br>業所が小規模である     | りの延べ訪問回数が二百[<br>場合            | 回以下であるな |   |
| • c :                                                                | そのほか正当な理由                  | がある場合                         |         | ) |
| 0 d :                                                                | いずれにも該当しな                  | :U)                           |         | ) |
|                                                                      |                            |                               |         |   |

# ※③で「指定訪問介護及び指定介護予防・日常生活支援総合事業 第1号訪問事業」を選択した場合は、下記の画面。

|              | $J\pi - \Delta$                                            |
|--------------|------------------------------------------------------------|
| 5. [         | 正当な理由」の有無(訪問介護) 💩 🕫                                        |
| 国の基準<br>「正当た | で定める「正当な理由」に該当するか否かを選択してください。<br>2理由」の詳細については基準等を確認してください。 |
| 0            | b : 判定機関の一月当たりの延べ訪問回数が二百回以下であるな<br>ど事業所が小規模である場合           |
| ۲            | c :そのほか正当な理由がある場合                                          |
| 0            | d:いずれにも該当しない                                               |
| 5. [         | 正当な理由」の有無②(第1号訪問事業) 💩                                      |
| 国の基準<br>「正当な | に定める「正当な理由」に該当するか否かを選択してください。<br>理由」の詳細については基準等を確認してください。  |
| 0            | b : 判定機関の一月当たりの延べ訪問回数が二百回以下であるな<br>ど事業所が小規模である場合           |
| ۲            | c : そのほか正当な理由がある場合                                         |
|              |                                                            |

(「『c:その他正当な理由がある場合』あり」を選択した場合) 「正当な理由」について、ご記入いただき「次へ進む」

| 入力フォーム                     |                               |       |
|----------------------------|-------------------------------|-------|
| 7. 「その他止当な<br>正当な理由について、記載 | <b>生田」について</b> あ 須<br>してください。 |       |
| •••                        |                               |       |
|                            |                               |       |
|                            |                               |       |
|                            |                               |       |
|                            |                               |       |
|                            |                               |       |
|                            |                               | 4/400 |
|                            | 一時保存して、次へ進む                   |       |
|                            |                               |       |

※③で「指定訪問介護及び指定介護予防・日常生活支援総合事業 第1号訪問事業」を選択、⑤で両方「c:そのほか正当な理由 がある場合」を選択した場合は、下記の画面。

|              | 入力の状況       |             | 89%   |
|--------------|-------------|-------------|-------|
| 1 + 7 . /    |             |             |       |
|              | ■中しについて(訪問・ | ▶誰) ▶☞      |       |
| 正当な理由について、記載 | してください。     |             |       |
| ••••         |             |             |       |
|              |             |             |       |
|              |             |             |       |
|              |             |             |       |
|              |             |             |       |
|              |             |             |       |
|              |             |             |       |
| 7 「その他正当かけ   | ■由」について(第1  | 2訪問東業) 👦    | 4/400 |
| 正当な理由について、記載 | してください。     | 7101时李朱/ ◎須 |       |
| ••••         |             |             |       |
|              |             |             |       |

5

### ⑥申請内容を確認する。誤りがあった場合は「編集する」から修正

### ⑦申請が完了したことを確認

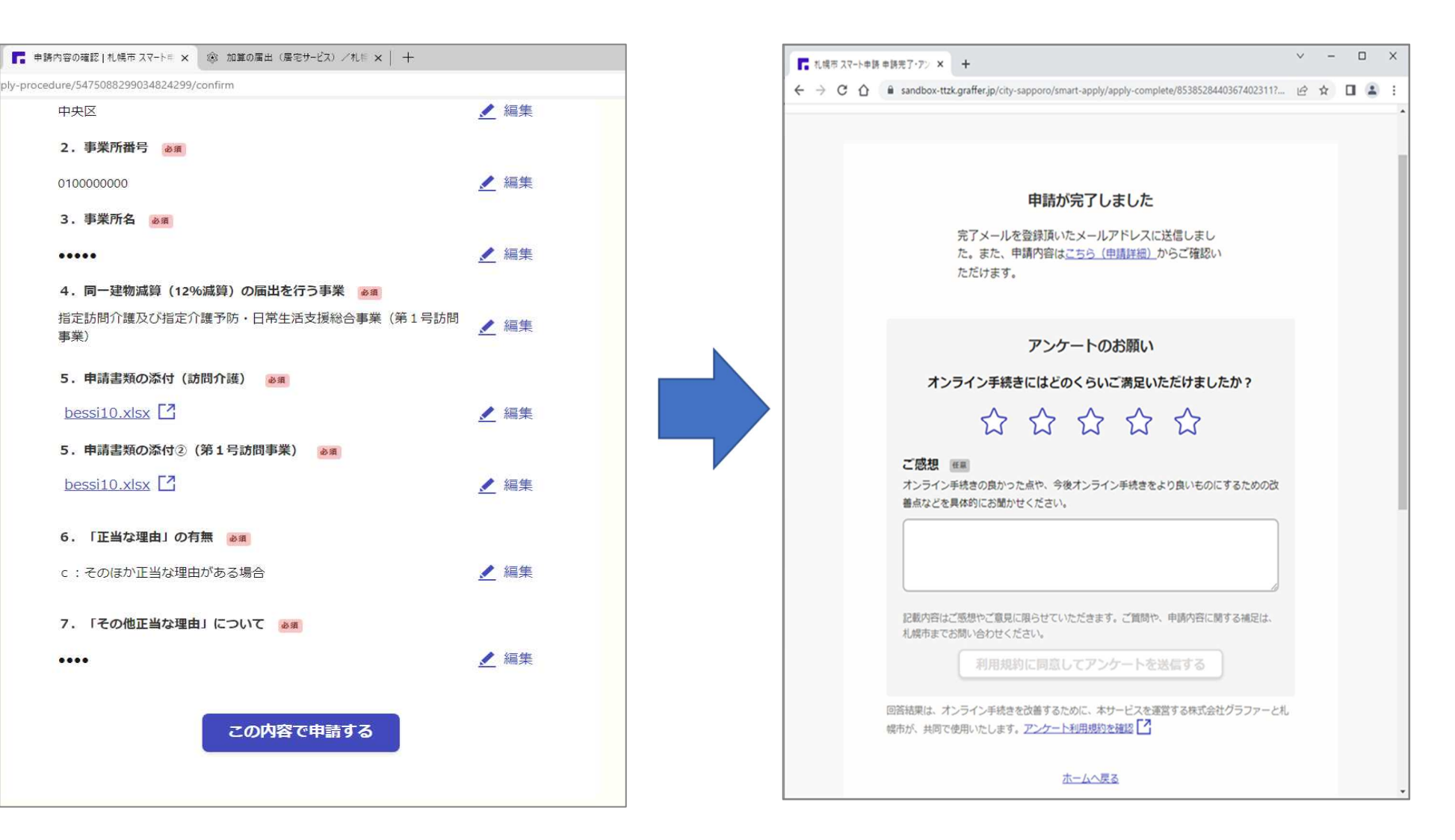

#### (参考)複数の事業所を同一申請者が申請する場合

- ・「⑥申請が完了したことを確認(前ページ)」の画面にある 「申請内容は<u>こちらから(申請内容)」</u>を開く
- ・または、申請画面右上にある「<br/>
  ② (ログイン者氏名)」から申請一覧→<br/>
  過去の他の事業所の申請の「詳細を確認する」を開く

#### (↓以下の画面が表示↓)

「この申請を元に新規申請」から別の事業所の申請も可能(申請者の情報 を繰り返し入力は不要)

| 申請一覧 / 申請詳細                                                                                                    |                                                  |
|----------------------------------------------------------------------------------------------------|--------------------------------------------------|
| 令和6年度                                                                                                    | (前期分)同一建物減算(12%減算)の届出                            |
|                                                                                                    | 申請を取り下げる この申請をもとに新規申請                            |
| 申請基本情報                                                                                                    | 申請內容                                             |
| 申請番号                                                                                                    |                                                  |
| 3385-6 <mark>4</mark> 59-4510-5                                                                                                   | 499162                                           |
| 申請先                                                                                                    |                                                  |
| 札幌市                                                                                                    |                                                  |
| 対応ステータス                                                                                                    |                                                  |
| 受付済                                                                                                    |                                                  |
|                                                                                                    |                                                  |
| 手続き名称                                                                                                    |                                                  |
| <b>手続き名称</b><br>令和6年度(前期:                                                                                                    | 分)同一建物減算(12%減算)の届出                               |
| <b>手続き名称</b><br>令和6年度(前期:<br><b>申請者情報</b>                                                                                         | 分)同一建物減算(12%減算)の届出                               |
| <ul> <li>手続き名称</li> <li>令和6年度(前期)</li> <li>申請者情報</li> <li>種別</li> </ul>                                                           | 分)同一建物滅算(12%滅算)の届出<br>法人                         |
| <ul> <li>手続き名称</li> <li>令和6年度(前期):</li> <li>申請者情報</li> <li>種別</li> <li>法人名</li> </ul>                                             | 分)同一建物減算(12%減算)の届出<br>法人<br>株式会社••••             |
| 手続き名称<br>令和6年度(前期):<br>申請者情報<br>種別<br>法人名<br>電話番号                                                                                 | 分)同一建物減算(12%減算)の届出<br>法人<br>株式会社・・・・<br>999-9999 |
| <ul> <li>手続き名称</li> <li>令和6年度(前期)</li> <li>申請者情報</li> <li>種別</li> <li>法人名</li> <li>電話番号</li> <li>メールアドレス</li> </ul>               | 分)同一建物減算(12%減算)の届出<br>法人<br>株式会社●●●●<br>999-9999 |
| <ul> <li>手続き名称</li> <li>今和6年度(前期)</li> <li>申請者情報</li> <li>種別</li> <li>法人名</li> <li>電話番号</li> <li>メールアドレス</li> <li>担当者名</li> </ul> | 分)同一建物減算(12%減算)の届出<br>法人<br>株式会社・・・・<br>999-9999 |

### (参考)処理完了後

### スマート申請で登録したメールアドレスに受付メールが送信される

| <ul> <li>              ● 「」」」「」」「」」」「」」」」「」」」「」」」」」「」」」」」」」」</li></ul>                                                                                                    | ファイル <mark>メッセージ</mark> /                             | NJプ MailAd                              | viser (                 | ) 何をしますか                                                     |               |                                                                                                    |              |               |             |                 |                            |                                         |         |       |
|----------------------------------------------------------------------------------------------------|-------------------------------------------------------|-----------------------------------------|-------------------------|--------------------------------------------------------------|---------------|----------------------------------------------------------------------------------------------------|--------------|---------------|-------------|-----------------|----------------------------|-----------------------------------------|---------|-------|
| the first first | □□□□<br>□□□□<br>□□□□<br>□□□<br>□□□<br>□□□<br>□□<br>□□ | 返信<br> 全員に返信<br> 転送<br> 近〜              | で共有<br>Teams            | <ul> <li>● 質問・問い合わ…</li> <li>◆ 回答</li> <li>● 基準改定</li> </ul> |               | <ul> <li></li> <li></li> <li><!--</th--><th>ク<br/>編集<br/>、</th><th>47-<br/>ジブ・</th><th></th><th>Q<br/><i>X-1</i></th><th>た<br/>スケジュー)<br/>投票の返<br/>時間の</th><th>し<br/>い設定の<br/>信をする<br/>絵索</th><th></th><th></th></li></ul> | ク<br>編集<br>、 | 47-<br>ジブ・    |             | Q<br><i>X-1</i> | た<br>スケジュー)<br>投票の返<br>時間の | し<br>い設定の<br>信をする<br>絵索                 |         |       |
| <ul> <li>1. 現代市 令和 6 年度(創則分)同一建物減算(12%減算)の届出 申請受け付けのお知らせ</li> <li>③ 小 変重 小 金融 (前開分)同一連物減算(12%減算)の届出]の申請を受け付けいたしました。申請内容を連認後、順次処理を行いますので、今しばらくま (存ちください。</li> <li>■ 申請の種類 <ul> <li>札供市 令和 6 年度(前期分)同一連物減算(12%減算)の届出]の申請を受け付けいたしました。申請内容を連認後、順次処理を行いますので、今しばらくま (存ちください。</li> </ul> </li> <li>■ 申請の種類 <ul> <li>札供市 令和 6 年度(前期分)同一連物減算(12%減算)の届出</li> </ul> </li> <li>■ 申請の種類 <ul> <li>札供市 令和 6 年度(前期分)同一連物減算(12%減算)の届出</li> </ul> </li> <li>■ 申請の種類 <ul> <li>札供市 令和 6 年度(前期分)同一連物減算(12%減算)の届出</li> </ul> </li> <li>■ 申請の準確 <ul> <li>■ 申請の詳細は、以下の URL からご確認いただけます。 <ul> <li>▶ https://sandbox-ttk.graffer.jp/smart-apply/applications/3385645945105499162</li> </ul> </li> <li>※ 本メールは送信専用アドレスからお送りしています。ご返信いただいても受信できかねます。 <ul> <li>※ 本メールは送信専用アドレスからお送りしています。ご返信いただいても受信できかねます。</li> <li>※ ボオンライン申請サービスは、株式会社グラファーが札幌市公式サービスとして運営しています。</li> <li>※ ざ不明点やご買都は * ###オペニーサ札(#オーベニー・サルビオーベニオ *) ###オポニュニオモレ類に、ムムサイズざれい</li> </ul> </li> <li>✓ 送信者に関する情報 <ul> <li>株式会社グラファー</li> <li>Copyright © Graffer, Inc.</li> </ul> </li> </ul></li></ul>                                                                                                    |                                                       |                                         |                         |                                                              |               |                                                                                                    | 1110         |               | <b>B</b> i0 |                 | I PUBLO                    | 1,578                                   |         |       |
| <ul> <li>② 内 弦響 内 金剛に返醒 → 配去 (12%)減算)の居出」の申請を受け付けいたしました。申請内容を確認後、順次処理を行いますので、今しばらくは (2%)減算)の居出」の申請を受け付けいたしました。申請内容を確認後、順次処理を行いますので、今しばらくは (なください。</li> <li>■ 申請の種類<br/>札成市 令和6年度(前期分)同一連物減算(12%)減算)の居出</li> <li>■ 申請の種類<br/>札成市 令和6年度(前期分)同一連物減算(12%)減算)の居出</li> <li>■ 申請日時</li> <li>■ 申請日時</li> <li>■ 本メールは送信専用アドレスからお送りしています。ご返信いただいでも受信できかねます。</li> <li>※ 本メールは送信専用アドレスからお送りしています。ご返信いただいでも受信できかねます。</li> <li>※ 本オンライン申請サービスは、株式会社グラファーが札幌市公式サービスとして運営しています。</li> <li>※ ご不明点やご買<sup>100141</sup></li> <li>※ 注意言に聞する情報</li> <li>株式会社グラファー</li> <li>Copyright © Graffer, Inc.</li> </ul>                                                                                                    | 礼幌巾 令相 6 年)                                           | 芟(刖期分)                                  | 问一建物                    | 減算(12%                                                       | 算)の庙出         | 甲請受け                                                                                                    | 付けのる         | 5 <u>知</u> らで |             |                 |                            | 11 60 760                               |         | -     |
| RR<br>2020/09/03 (火) 10<br>RL版市 令和6年度 (前期分) 同一連物減算 (12%減算) の届出」の申請を受け付けいたしました。申請内容を確認後、順次処理を行いますので、今しばらくは<br>作なください。<br>■ 申請の種類<br>札限市 令和6年度 (前期分) 同一連物減算 (12%減算) の届出<br>■ 申請日時<br>■<br>申請の詳細は、以下の URL からご確認いただけます。<br><u>https://sandbox-ttrk.graffer.jp/smart-apply/applications/3385645945105499162</u><br>※ 本メールは送信専用アドレスからお送りしています。ご返信いただいでも受信できかねます。<br>※ 本オンライン申請サービスは、株式会社グラファーが札幌市公式サービスとして運営しています。<br>※ ご不明点やご買 <sup>要は、1100</sup> 年の年1400年の年1400年の年1400年まの要性も聞いたム社ノゼさい。<br>▼ 送信者に関する情報<br>株式会社グラファー<br>Copyright © Graffer, Inc.                                                                                                    | noreply@m                                             | ail.graffer.jp                          |                         |                                                              |               |                                                                                                    |              | ٢             | う返          |                 | ) 全員に返信                    | → 転送                                    | Ø       |       |
| <ul> <li>「礼根市 令和6年度(前期分)同一連物減算(12%減算)の届出」の申請を受け付けいたしました。申請内容を確認後、順次処理を行いますので、今しばらくま<br/>待ちください。</li> <li>■申請の種類<br/>札根市 令和6年度(前期分)同一運物減算(12%減算)の届出</li> <li>■申請日時</li> <li>■申請の詳細は、以下の URL からご確認いただけます。<br/><u>https://sandbox-ttzk.graffer.jp/smart-apply/applications/3385645945105499162</u></li> <li>※ 本メールは送信専用アドレスからお送りしています。ご返信いただいでも受信できかねます。</li> <li>※ 本オンライン申請サービスは、株式会社グラファーが札幌市公式サービスとして運営しています。</li> <li>※ ご不明点やご買幣(+ ++400本マニキ(+400×++1)) + ++400本マニキ(+400×++1)) + + +400本マニキ(+400×++1))</li> <li>✓ 送信者に関する情報<br/>株式会社グラファー<br/>Copyright © Graffer, Inc.</li> </ul>                                                                                                    | 20元                                                   |                                         |                         |                                                              |               |                                                                                                    |              |               |             |                 |                            | 2024/09                                 | /03 (火) | ) 10; |
| <ul> <li>● 申請の種類<br/>札幌市 令和6年度(前期分)同一連物減算(12%減算)の届出</li> <li>■ 申請日時</li> <li>■申請の詳細は、以下の URL からご確認いただけます。<br/>https://sandbox-ttzk.graffer.jp/smart-apply/applications/3385645945105499162</li> <li>※ 本メールは送信専用アドレスからお送りしています。ご返信いただいても受信できかねます。</li> <li>※ 本オンライン申請サービスは、株式会社グラファーが札幌市公式サービスとして運営しています。</li> <li>※ ご不明点やご買懇!+ +!========+!++!+++・==+===============</li></ul>                                                                                                    | 「札幌市 今和6年度」                                           | (前期分) 同一薄                               | 物活管 (12                 | %減質)の届出し                                                     | の由請を受け付       | けいナー1.ま1                                                                                                    | (た)由         | 唐内密を          | 確認後         | 順次加             | 押を行いま                      | すので 今                                   | しばら     | (+    |
| <ul> <li>■申請の種類<br/>札幌市 令和6年度(前期分)同一建物減算(12%減算)の届出</li> <li>■申請日時</li> <li>■申請の詳細は、以下の URL からご確認いただけます。<br/>https://sandbox-ttzk.graffer.jp/smart-apply/applications/3385645945105499162</li> <li>※ 本メールは送信専用アドレスからお送りしています。ご返信いただいでも受信できかねます。</li> <li>※ 本オンライン申請サービスは、株式会社グラファーが札幌市公式サービスとして運営しています。</li> <li>※ ご不明点やご貸■時(+ +140年マニキ(+140年で)、キナ +1400年まで運転し続い、Applie)</li> <li>▼ 送信者に関する情報</li> <li>株式会社グラファー</li> <li>Copyright © Graffer, Inc.</li> </ul>                                                                                                    | まちください.                                               | שע ניין קנענאנטן                        | 10000000 (12            | (0)94开) (0)回回了 (                                             | 0.1.18 CX0.13 | 1/01/2004                                                                                                    | 0100 11      | aria e        | HE DURK Y   | ARO CAL         | -EC134 04                  | ,,,,,,,,,,,,,,,,,,,,,,,,,,,,,,,,,,,,,,, | 010 0   | 1.4   |
| <ul> <li>申請の種類<br/>札幌市 令和6年度(前期分)同一建物減算(12%減算)の冨出</li> <li>申請日時         <ul> <li>申請日時</li> <li>https://sandbox-ttxk.graffer.jp/smart-apply/applications/3385645945105499162</li> <li>※ 本メールは送信専用アドレスからお送りしています。ご返信いただいでも受信できかねます。</li> <li>※ 本オンライン申請サービスは、株式会社グラファーが札幌市公式サービスとして運営しています。</li> <li>※ ご不明点やご背響!!・1 細士マ本は付けています、11細士まで直接し願い会社サイださい、</li> </ul> </li> <li>又信音に関する情報<br/>株式会社グラファー<br/>Copyright © Graffer, Inc.</li> </ul>                                                                                                    | 491/2008                                              |                                         |                         |                                                              |               |                                                                                                    |              |               |             |                 |                            |                                         |         |       |
| <ul> <li>▲ し限市 令和6年度(前期分)同一建物成算(12%)成算)の届出</li> <li>■ 申請日時</li> <li>■申請の詳細は、以下の URL からご確認いただけます。<br/>https://sandbox-ttzk.graffer.jp/smart-apply/applications/3385645945105499162</li> <li>※ 本メールは送信専用アドレスからお送りしています。ご返信いただいでも受信できかねます。</li> <li>※ 本オンライン申請サービスは、株式会社グラファーが札幌市公式サービスとして運営しています。</li> <li>※ ご不明点やご買用(+ +140年マニロ+(+)+マーいます +1400年まで含体も知い会とサイゼキい、</li> <li>▼ 送信者に関する情報<br/>株式会社グラファー<br/>Copyright © Graffer, Inc.</li> </ul>                                                                                                    | ■由請の種類                                                |                                         |                         |                                                              |               |                                                                                                    |              |               |             |                 |                            |                                         |         |       |
| <ul> <li>申請日時</li> <li>申請日時</li> <li>申請日時</li> <li>https://sandbox-ttzk.graffer.jp/smart-apply/applications/3385645945105499162</li> <li>※ 本メールは送信専用アドレスからお送りしています。ご返信いただいでも受信できかねます。</li> <li>※ 本オンライン申請サービスは、株式会社グラファーが規則市公式サービスとして運営しています。</li> <li>※ ご不明点やご買■(+ ++回ナマニ+(+)+++(+)++++++=======================</li></ul>                                                                                                    | ■ 中朝の運城<br>札幌市 会和 6                                   | 年度 (前期分)                                | 同—建物减留                  | 〔(12%減質)の局                                                   | ヨート           |                                                                                                    |              |               |             |                 |                            |                                         |         |       |
| <ul> <li>申請日時         <ul> <li>申請の時福は、以下の URL からご確認いただけます。             <ul></ul></li></ul></li></ul>                                                                                                    | 100010 1010 0                                         | 100 (01/07/17)                          | 1-3 AE 101649           | F (12/00/000) / ///                                          | 10            |                                                                                                    |              |               |             |                 |                            |                                         |         |       |
| 申請の詳細は、以下の URL からご確認いただけます。<br><u>https://sandbox-ttzk.graffer.jp/smart-apply/applications/3385645945105499162</u><br>※ 本メールは送信専用アドレスからお送りしています。ご返信いただいでも受信できかねます。<br>※ 本オンライン申請サービスは、株式会社グラファーが規模市公式サービスとして運営しています。<br>※ ご不明点やご賀 <sup>編  </sup> + * <sup>149</sup> ± マエリナクトトナー * <sup>149</sup> ± まっ宮住も輝い ムムサイブださい、<br>▼ 送信者に関する情報<br>株式会社グラファー<br>Zopyright © Graffer, Inc.                                                                                                    | ■申請日時                                                 |                                         |                         |                                                              |               |                                                                                                    |              |               |             |                 |                            |                                         |         |       |
| 申請の詳細は、以下のURLからご確認いただけます。<br><u>https://sandbox-ttzk.graffer.jp/smart-apply/applications/3385645945105499162</u><br>※ 本メールは送信専用アドレスからお送りしています。ご返信いただいても受信できかねます。<br>※ 本オンライン申請サービスは、株式会社グラファーが規模市公式サービスとして運営しています。<br>※ ご不明点やご智慧!+ *!#!=*****!+/+!+***************************                                                                                                    | - 1965 3                                              |                                         |                         |                                                              |               |                                                                                                    |              |               |             |                 |                            |                                         |         |       |
| 申請の詳細は、以下の URL からご確認いただけます。<br><u>https://sandbox-ttzk.graffer.jp/smart-apply/applications/3385645945105499162</u><br>※ 本メールは送信専用アドレスからお送りしています。ご返信いただいても受信できかねます。<br>※ 本オンライン申請サービスは、株式会社グラファーが規模市公式サービスとして運営しています。<br>※ ご不明点やご買 <sup>請14</sup> + ##=★★★###############################                                                                                                    |                                                       |                                         |                         |                                                              |               |                                                                                                    |              |               |             |                 |                            |                                         |         |       |
| <ul> <li>https://sandbox-ttzk.graffer.jp/smart-apply/applications/3385645945105499162</li> <li>※ 本メールは送信専用アドレスからお送りしています。ご返信いただいても受信できかねます。</li> <li>※ 本オンライン申請サービスは、株式会社グラファーが札幌市公式サービスとして運営しています。</li> <li>※ ご不明点やご賀<sup>編14</sup> **<sup>400</sup>±マーズ+************************************</li></ul>                                                                                                    | 申請の詳細は、以下の                                            | URL からご確認                               | 。<br>いただけま <sup>、</sup> | ŧ.                                                           |               |                                                                                                    |              |               |             |                 |                            |                                         |         |       |
| <ul> <li>※ 本メールは送信専用アドレスからお送りしています。ご返信いただいても受信できかねます。</li> <li>※ 本オンライン申請サービスは、株式会社グラファーが札幌市公式サービスとして運営しています。</li> <li>※ ご不明点やご智慧(+ + + ## ± マニ+ + + + ## ± マニ+ + + ## ± マニ+ + + ## + + * = * = * = * = * + + + + + + + + +</li></ul>                                                                                                    | https://sandb                                         | ox-ttzk.graffer.j                       | p/smart-ap              | oly/applications/3                                           | 385645945105  | 499162                                                                                                    |              |               |             |                 |                            |                                         |         |       |
| ※ 本メールは送信専用アドレスからお送りしています。ご返信いただいても受信できかねます。<br>※ 本オンライン申請サービスは、株式会社グラファーが札幌市公式サービスとして運営しています。<br>※ ご不明点やご賀 <sup>期は</sup> + H回士マエはとはっています + H回士まっ声はも願いムムせノださい、<br>▼ 送信者に関する情報<br>株式会社グラファー<br>Copyright © Graffer, Inc.                                                                                                    | )                                                     |                                         |                         |                                                              |               |                                                                                                    |              |               |             |                 |                            |                                         |         |       |
| ※ 本メールは送信専用アドレスからお送りしています。ご返信いただいても受信できかねます。<br>※ 本オンライン申請サービスは、株式会社グラファーが札幌市公式サービスとして運営しています。<br>※ ご不明点やご智 <sup>時は</sup> + <sup>4 回</sup> 士マニはけけています + 4 回士まで宮柱も聞い込んせください、<br>▼ 送信者に関する情報<br>株式会社グラファー<br>Copyright © Graffer, Inc.                                                                                                    |                                                       |                                         |                         |                                                              |               |                                                                                                    |              |               |             |                 |                            |                                         |         |       |
| ※ 本オンライン申請サービスは、株式会社グラファーが札幌市公式サービスとして運営しています。<br>※ ご不明点やご買 <sup>時14</sup> +1 <sup>80</sup> <del>エッエ1+/11+−1、ます +1 80 ままで含体も開いるも+1 / だま</del> 1、<br>▼ 送信者に関する情報<br>株式会社グラファー<br>Copyright © Graffer, Inc.                                                                                                    | ※ 本メールは送信専用                                           | アドレスからお                                 | 送りしてい                   | ます。ご返信いたフ                                                    | だいても受信で       | きかねます。                                                                                                    |              |               |             |                 |                            |                                         |         |       |
| ※ ご不明点やご買聞!+ = +! @=± + += ++ ++ ++ ++ + + + + = += += += +=                                                                                                    | ※ 本オンライン申請サ                                           | ービスは、株式                                 | は会社グラフ                  | アーが札幌市公式                                                     | サービスとして       | 運営していま                                                                                                    | ます。          |               |             |                 |                            |                                         |         |       |
| ▼ 送信者に関する情報<br>株式会社グラファー<br>Copyright © Graffer, Inc.                                                                                                    | ※ ご不明点やご賢興//                                          | 1 = = = = = = = = = = = = = = = = = = = | +/+1+-+1、=・             | ナード おおおちょう オー                                                | 羊を用いみんせ       | ノださい                                                                                                    |              |               |             |                 |                            |                                         |         |       |
| ▼ 送信者に関する情報<br>除式会社グラファー<br>Copyright © Graffer, Inc.                                                                                                    |                                                       |                                         |                         |                                                              |               |                                                                                                    |              |               |             |                 |                            |                                         |         |       |
| 株式会社グラファー<br>Copyright © Graffer, Inc.                                                                                                    | ▼ 送信者に関する情報                                           | ŧ                                       |                         |                                                              |               |                                                                                                    |              |               |             |                 |                            |                                         |         |       |
| Copyright © Graffer, Inc.                                                                                                    | 朱式会社グラファー                                             |                                         |                         |                                                              |               |                                                                                                    |              |               |             |                 |                            |                                         |         |       |
|                                                                                                    | Copyright © Graffer, In                               | с.                                      |                         |                                                              |               |                                                                                                    |              |               |             |                 |                            |                                         |         |       |
|                                                                                                    |                                                       |                                         |                         |                                                              |               |                                                                                                    |              |               |             |                 |                            |                                         |         |       |
|                                                                                                    |                                                       |                                         |                         |                                                              |               |                                                                                                    |              |               |             |                 |                            |                                         |         |       |
|                                                                                                    |                                                       |                                         |                         |                                                              |               |                                                                                                    |              |               |             |                 |                            |                                         |         |       |